# WAŻNA INFORMACJA

W celu wzięcia udziału w zaliczeniu przedmiotu lub egzaminie z przedmiotu może być wymagane użycie specjalnej przeglądarki - *Safe Exam Browser* (SEB) w wersji 3.8 lub wyższej. W takim przypadku zainstaluj i skonfiguruj SEB według podanych niżej wskazówek.

#### Instalowanie:

- 1. Pobierz program instalacyjny z witryny <a href="https://safeexambrowser.org/dow-nload\_en.html">https://safeexambrowser.org/dow-nload\_en.html</a>.
- 2. Uruchom program SafeExamBrowserInstaller.exe.
- 3. Pobierz (ale nie otwieraj) plik sterujący SEB na swój komputer i zapamiętaj jego lokalizację.

## Pierwsze uruchomienie SEB:

- 1. Bezpiecznie zamknij wszystkie otwarte okna przeglądarek oraz otwartych aplikacji takich, jak MS Teams, MS Skype, itp.
- 2. Przejdź do lokalizacji, gdzie zapamiętano plik sterujący SEB i dwukrotnie kliknij jego ikonę.
- 3. Jeżeli pojawi się komunikat "Permitted or Prohibited Processes Are Running", to sprawdź czy zostały zamknięte okna przeglądarek i innych aplikacji, jak opisano wyżej.
- 4. Jeżeli nie, kliknij **Cancel** i zamknij je. Jeżeli tak, kliknij **OK**.

## Kolejne uruchomienie SEB:

- 1. Bezpiecznie zamknij wszystkie otwarte okna przeglądarek oraz otwartych aplikacji takich, jak MS Teams, MS Skype, itp.
- 2. Jeżeli pojawi się komunikat "Permitted or Prohibited Processes Are Running", to sprawdź czy zostały zamknięte okna przeglądarek i innych aplikacji, jak opisano wyżej. Jeżeli nie, kliknij **Cancel** i zamknij je. Jeżeli tak, kliknij **OK**.
- 3. Jeśli wyświetli się pytanie "SEB Re-Configured" odpowiedz "Nie".

Aby zobaczyć SEB w działaniu, uruchom próbny sprawdzian/egzamin przeznaczony dla SEB.

#### UWAGI:

- 1. Sprawdzian zaliczeniowy lub egzamin przeznaczony do wykonania pod kontrolą SEB nie da się uruchomić w innej przeglądarce.
- 2. Opisane wyżej prace przygotowawcze należy zrealizować przed terminem sprawdzianu lub egzaminu. Czas wyznaczony na udzielenie odpowiedzi na pytania nie będzie przedłużany z powodu braku zainstalowanej przeglądarki SEB lub braku pliku sterującego.

WAŻNE: Zgłoszono możliwość nieprawidłowej współpracy Safe Exam Browser w wersji 3.7 z Windows 11. W związku z tym należy korzystać z wersji SEB 3.8.